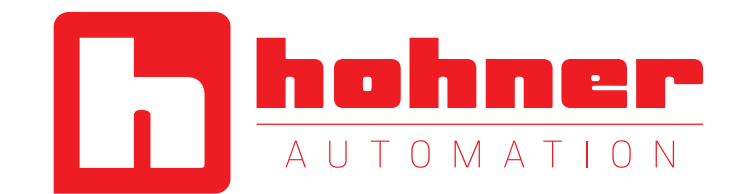

# EtherNet/IP Encoder Quick Start Manual

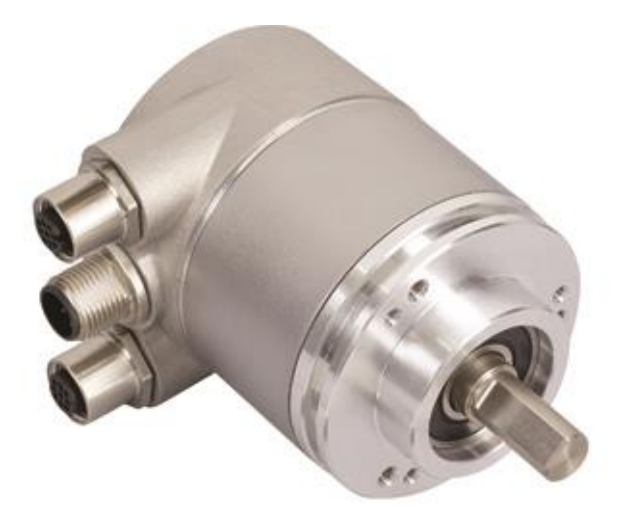

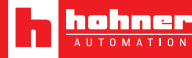

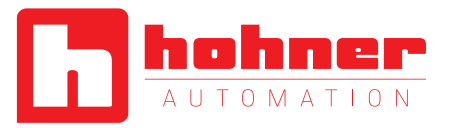

## 1. Hardware Connection

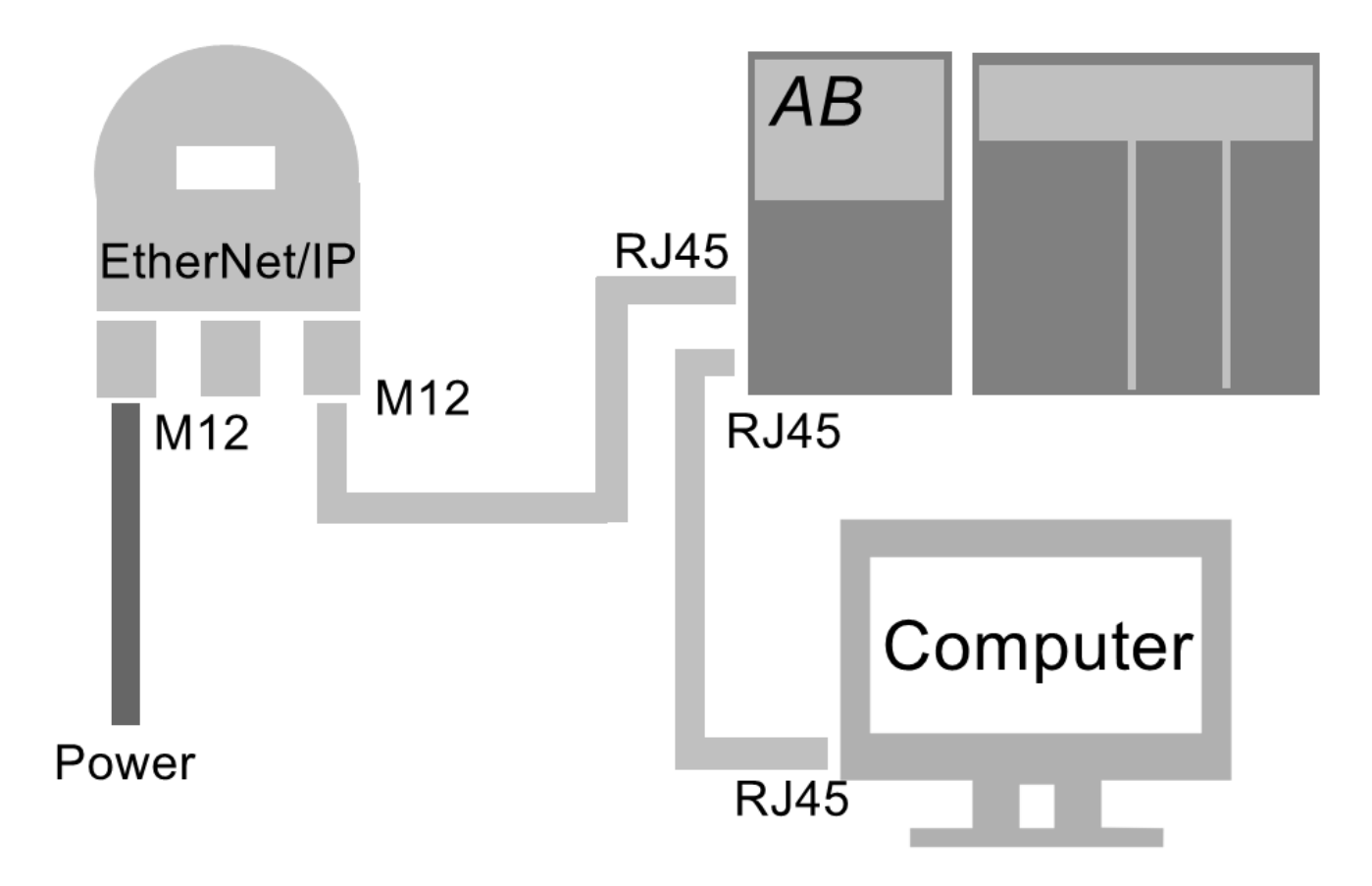

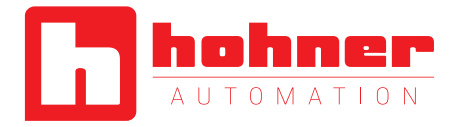

- 1. Set the power supply (voltage 10~30VDC via the female M12 connector
- 2. Connect the encoder to the PLC via the male M12 connector
- 3. Connect the PLC and the computer together via an RJ45 cable
- 4. Start ControlLogix5563
- 5. Have EDS Wizard, RSNetWorx, RSLogix 5000 installed on your computer
- 6. On our website, download the EDS file and the Configuration Tools

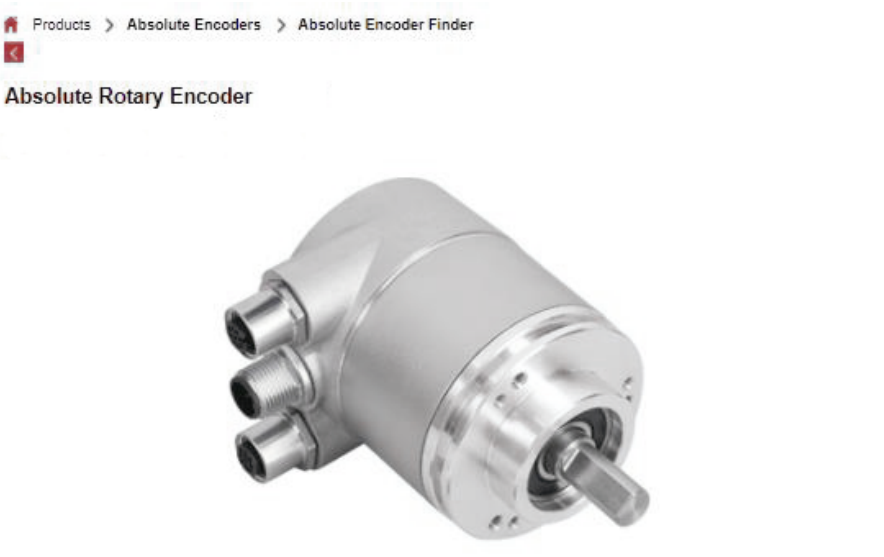

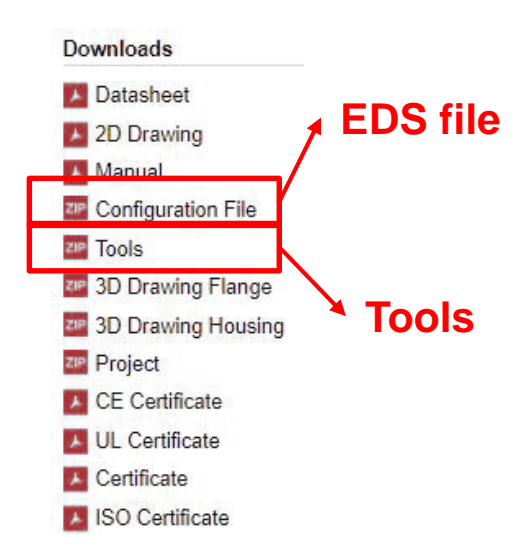

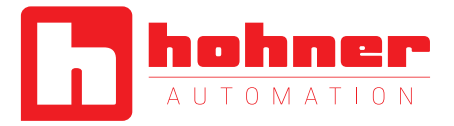

## 2. Set the IP address

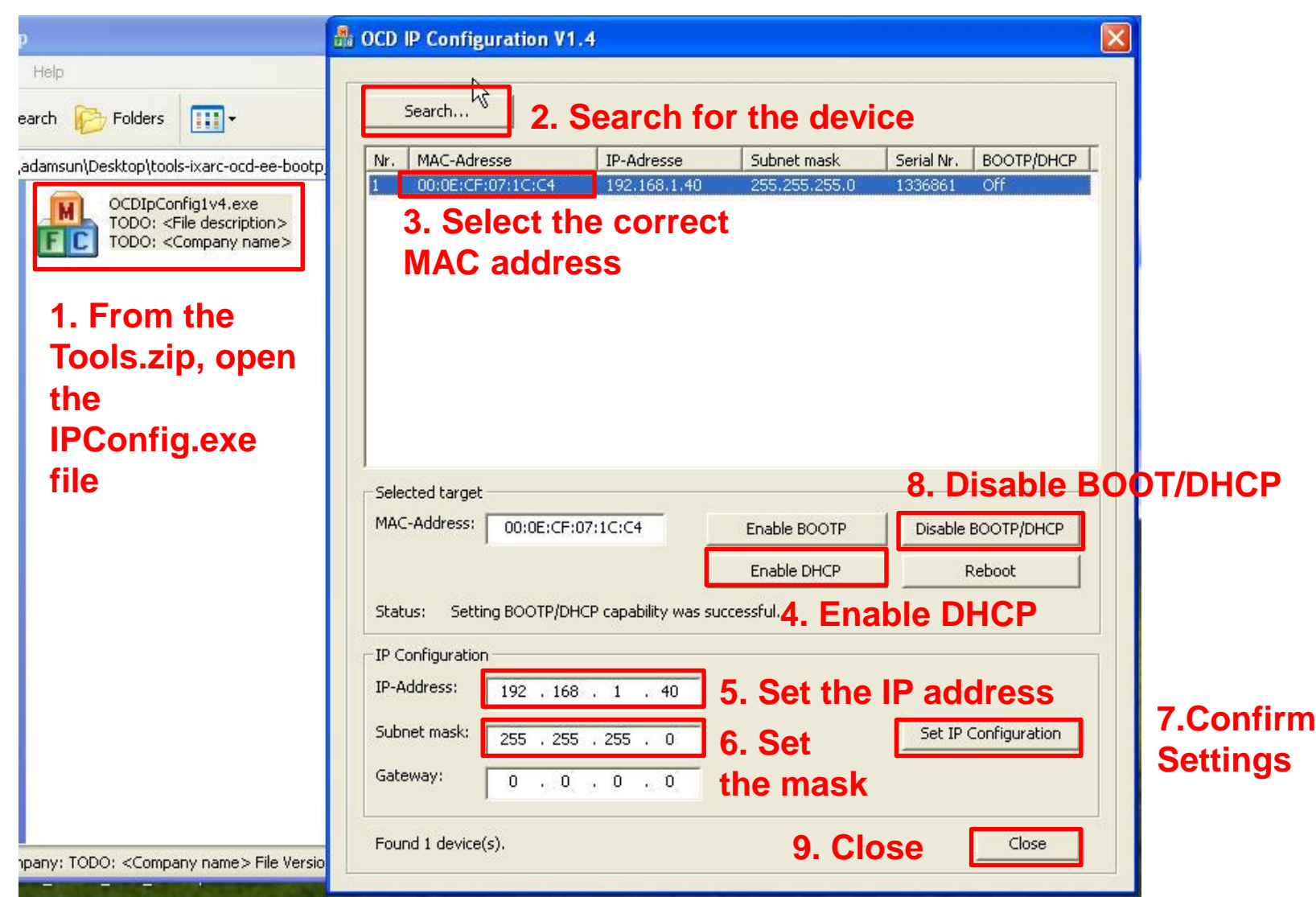

**Quick Start Manual** 

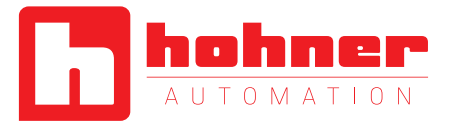

#### 3. Associate an EDS file Rockwell Automation - Hardware Installation Tool 1. Launch the EDS Wizard This tool allows you to change the hardware description information currently installed on your computer. 2. "Add" Launch the EDS Wizard and add Rockwell Automation's EDS Wizard Add and associated components only. Registration Launch the EDS Wizard and remo Electronic Data Sheet file(s) will be added to your system for use in Rockwell Remove files and associated components of Automation applications. Remove all previously installed ha **3. Add one or multiple files** Remove All C Register a single file associated components from your Register a directory of EDS files Look in subfolders In folder: ettings\adamsun\Desktop\configuration-eds-ixarc-ocd-ee\EDS\_EE\_POS Browse ... 4. Indicate the file path hit i \* If there is an icon file (.ico) with the same name as the file(s) you are registering then this image will be associated with the device. To perform an installation test on the file(s), click Next 5."Next" Next> Cancel

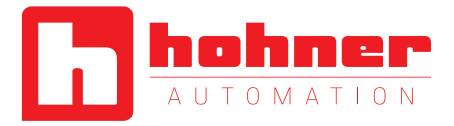

## **4. Create a Network**

### 2. Click on "Online"

| EtherNet/IP - RSNetWorx for EtherNet/IP                                                                                                    | 1. Open RSNetWorx                                                                                                    |
|----------------------------------------------------------------------------------------------------|----------------------------------------------------------------------------------------------------|
| <u>Eile Edit View Network Device Diagnostics Tools H</u> elp                                                                                                    |                                                                                                    |
| 12   2 - 5   4   3   3   10   10   10   10   10   10                                                                                                    | Browse for Network                                                                                                    |
| Image: Stress Contract Case Device Usages       Image: Contract Case Device Usages         Image: Stress Case Device Usages       Image: Contract Case Device Usages         Image: Case Device Usages       Image: Case Device Usages         Image: Case Device Usages       Image: Case De | Select a communications path to the desired network.   Autobrowse Refresh                                                                                                    |
| Hardware                                                                                                    | Image: Second construction of the second construction of the second consecond consecond construction of the second constructi |
|                                                                                                    | 4. "OK"<br>OK Cancel Help                                                                                                    |

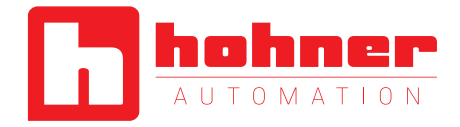

| Image: Network Device Diagnostics Tools Help         Elle Edit View Network Device Diagnostics Tools Help         Image: Network Device Diagnostics Tools Help         Image: Network Device Diagnostics Tools Help         Image: Network Device Diagnostics Tools Help         Image: Network Device Diagnostics Tools Help         Image: Network Device Diagnostics Tools Help         Image: Network Device Device Diagnostics Tools Help         Image: Network Device Device D | Address Pending Pending<br>Connection: 192.168.1.19 0.78% Devices not included: 2<br>Consume: |
|----------------------------------------------------------------------------------------------------|-----------------------------------------------------------------------------------------------|
| Hardware       2         +       DSI to EtherNet/IP         +       Encoder         +       General Purpose Discrete I/O         +       Motor Overload         +       PowerFlex 750-Series via Embedded EtherNet/IP Device Type         +       Programmable Logic Controller         +       Programmable Logic Controller         +       RFID Scanner Device Type         +       Rockwell Automation miscellaneous         *       SCANport Drives on EtherNet/IP         *       Safety Controllers         *       Safety Discrete I/O Device         *       Safety Discrete I/O Device         *       Safety Discrete I/O Device         *       Safety Discrete I/O Device         *       FRABA Posital GmbH         *       HMS Industrial Networks AB         *       Rockwell Automation/Allen-Bradley         *       Rockwell Automation/Intek IRD Intl.         *       Rockwell Automation/Sprecher+Schuh         *       Rockwell Software, Inc.                                                                                                    | Structure                                                                                     |
| Message Code Date Description Code Date Description Code Date Description Code Date Description Code Date Description Code Date Date Description Code Date Date Description Code Date Date Date Description Code Date Date Date Description Code Date Date Date Description Code Date Date Date Description Code Date Date Date Date Description Code Date Date Date Date Description Code Date Date Date Date Description Code Date Date Date Date Description Code Date Date Date Date Description Code Date Date Date Date Date Description Code Date Date Date Date Date Date Date Dat                                                                                                    |                                                                                               |

**Quick Start Manual** 

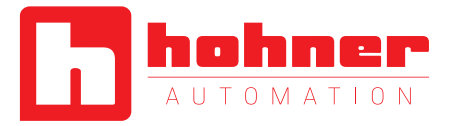

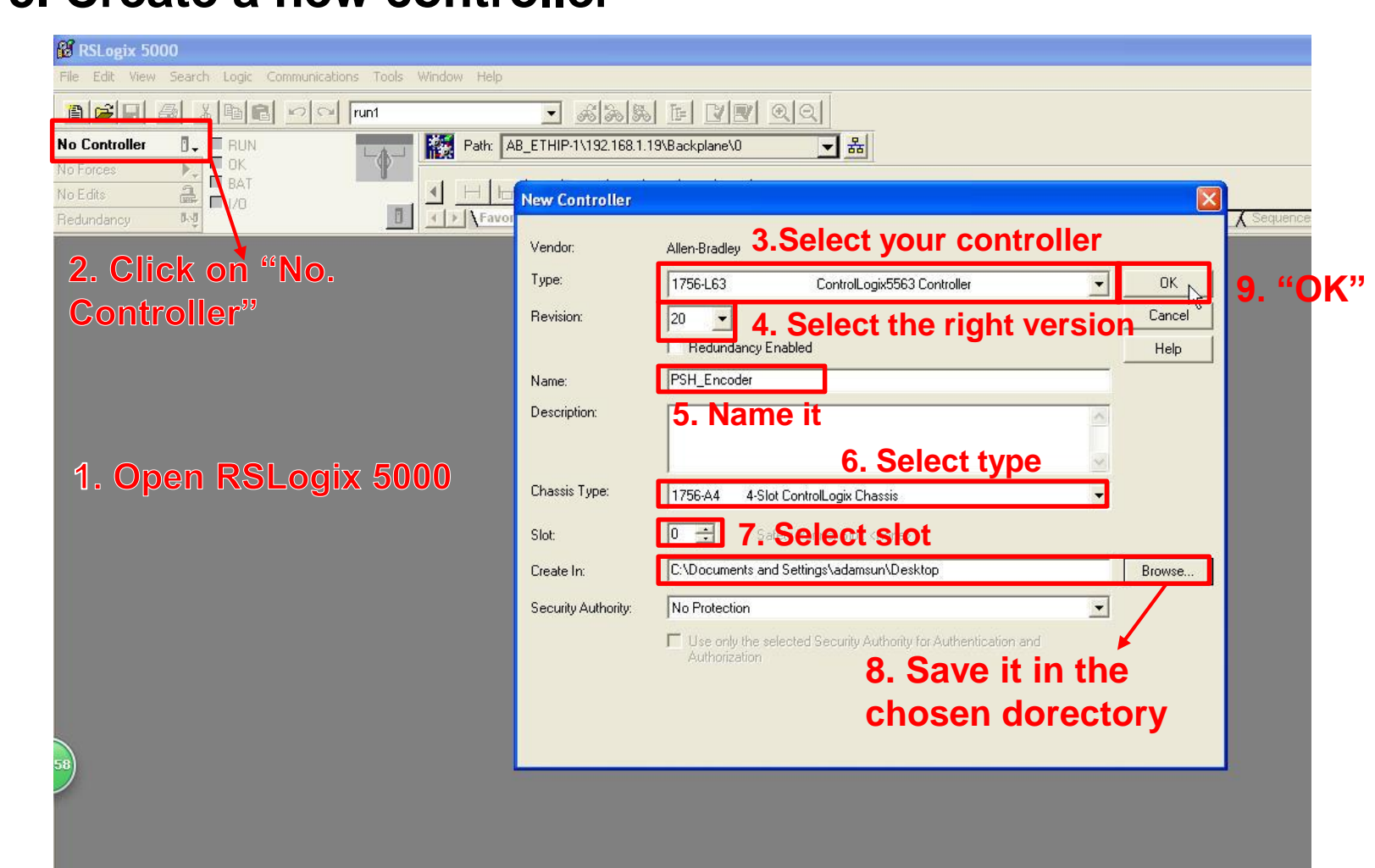

# 5. Create a new controller

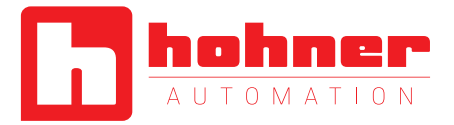

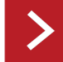

## **6.** Create a new Ethernet Module

| 👸 P     | RSLogix 5000 - PSH_Encoder [1756-L63 20.11                                                                                                    |                                                                                           |
|---------|----------------------------------------------------------------------------------------------------|-------------------------------------------------------------------------------------------|
| File    | Edit View Search Logic Communications Tools                                                                                                    | /indow Help                                                                               |
| 1       |                                                                                                    | Select a Language                                                                         |
| Offli   |                                                                                                    | Select Module Type                                                                        |
| NOF     | dits                                                                                                    | Catalon Madda Diseasan Causian                                                            |
| Redu    | undancy by                                                                                                    |                                                                                           |
|         | Controller Organizer 👻                                                                                                    | 1756-enbt Clear Filters Show Filters ¥                                                    |
| itart F | Controller P5H_Encoder                                                                                                    | Catalog Number Description Vendor Category                                                |
| age     | Controller Fault Handler                                                                                                    | 1756-ENBT 1756 10/100 Mbps Ethemet Bridge, Twisted-Pair Media Allen-Bradley Communication |
|         | E 🔄 Tasks                                                                                                    |                                                                                           |
|         | AinProgram                                                                                                    | 2. Select the module                                                                      |
|         | 🔤 🛄 Unscheduled Programs / Phases<br>🖃 🔄 Motion Groups                                                                                                    |                                                                                           |
|         | Generation of the second second |                                                                                           |
|         | Data Types                                                                                                    |                                                                                           |
|         | E Strings                                                                                                    |                                                                                           |
|         | → Law Add-On-Defined                                                                                                    |                                                                                           |
|         | Module-Defined                                                                                                    |                                                                                           |
|         | All Transform     All Transform                                                                                                    |                                                                                           |
|         | E [0] 1756 L60 PSH_Encoder                                                                                                    |                                                                                           |
|         | 1. Right click                                                                                                    |                                                                                           |
|         | and choose                                                                                                    | 1 of 124 Module Types Found Add to Favorites                                              |
| 76      |                                                                                                    |                                                                                           |
|         | "New Module"                                                                                                    | Close on Create Close Help                                                                |
|         | · · · · ·                                                                                                    |                                                                                           |
|         |                                                                                                    |                                                                                           |
|         |                                                                                                    |                                                                                           |

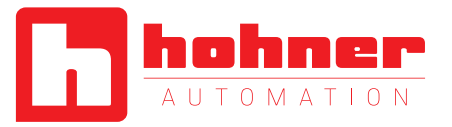

| 1756-enbt                                       |                                                                                                    |
|-------------------------------------------------|----------------------------------------------------------------------------------------------------|
| Catalog Number<br>1756-ENBT                     | General*       Connection*       Module Info*       Internet Protocol*       Port Configuration*       RSNetWorx*       8. Go to RSNetWorx         Type:       1756-ENBT 1756 10/100 Mbps Ethernet Bridge, Twisted-Pair Media         Vendor:       Allen-Bradley         Parent:       Local         Name:       ENBT       4. Name it         Description:       Image         Module Definition       Change         Nervision:       4.4         Electronic Keying:       Compatible Module         Rack Connection:       None         Time Sync Connection:       None         5. Select the module version       Sole |
| ✓ I of 124 Module Types Found ✓ Close on Create | t                                                                                                    |

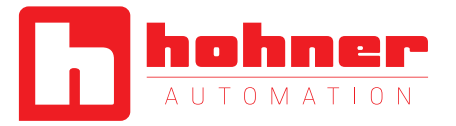

| Module Properties: Lo<br>General Connection Mo<br>EtherNet/IP file (.enet): | cal:2 (1756-ENBT 4.4)<br>Jule Info Internet Protocol Port Configuration RSNetWorx | 9. Brow<br>networl      | se for t<br>struct                                                                                          | he<br>ure                             |                                     |     |       |        |
|-----------------------------------------------------------------------------|-----------------------------------------------------------------------------------|-------------------------|----------------------------------------------------------------------------------------------------|---------------------------------------|-------------------------------------|-----|-------|--------|
| Launch RSNetWorx for                                                        | Ethernet/IP                                                                       | Open<br>Look in:        | Desktop                                                                                                    | its                                   | VB_OPCTEST                          | GØI | • 💷 🕈 | ? 🗙    |
| RSNetWorx for EtherNet                                                      | • Audit the EtherNet/IP network                                                   | My Recent<br>Documents  | My Compute<br>My Network<br>17695DN_4_<br>ACTLOG<br>ADN-IE12OE                                              | r<br>Places<br>_004<br>:12            | ा EtherNet1.enel<br>ज EtherNet.enet |     |       |        |
|                                                                             |                                                                                   | Desktop<br>My Documents | Conniguration     gmdf201404     HyperSnap     New Folder     PanelViewUS     project-ixarc     Recipe Test | 08<br>08<br>B-RNDIS-Driver<br>-ocd-ee |                                     |     |       |        |
|                                                                             |                                                                                   | My Computer             | Tile name:                                                                                                  | cd-ee-bootp_dhcp<br>EtherNet1.enet    |                                     |     | ×     | Open   |
| Status: Offline                                                             | <u>10. "ОК"</u>                                                                   | My Network              | Files of type:                                                                                              | EtherNet/IP File                      | es (*.enet)                         |     | ~     | Cancel |

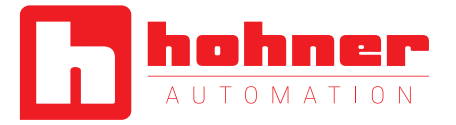

## **7. Create a new Ethernet encoder module**

| Controller Organizer 🚽 🗸 🦷                                                                                                    | elect Module Type                                                                                                    |
|----------------------------------------------------------------------------------------------------|----------------------------------------------------------------------------------------------------|
| Controller PSH_Encoder<br>Controller Tags<br>Controller Fault Handler<br>Power-Up Handler<br>Tasks<br>MainTask<br>MainProgram<br>Unscheduled Programs / Phases                                                   | Catalog Module Discovery Favorites           Enter Search         New Module           Enter Search         New Module           Catalog Nut         Type:           ETHERNET-MODULE Generic Ethernet Module         5. Set connection           48MS-St         Vendor:           SXRF_IN         Parent:           ENBT         parameters                                                                                                    |
| Motion Groups     Ungrouped Axes     Add-On Instructions     Add-On Instructions     Jata Types     Generation Strings     Add-On-Defined     Module-Defined     Module-Defined     Trends     I/O Configuration | Checker<br>Checker<br>DataMar<br>DataMar<br>DataMar<br>DataMar<br>DataMar<br>DataMar<br>DataMar<br>DataMar<br>DataMar<br>DataMar<br>DataMar<br>DataMar<br>DataMar<br>Dirivelogi<br>E1 Plus<br>EtherNet<br>ETHERN<br>ETHERN |
| IT56 Backplane, 1756-A4     I0] 1756-L63 PSH_Encoder     I2] 1756-ENBT/A ENBT     BEthernet     New Module     Discover Modules     Paste Ctrl+V     Print                                                       | IND780       Open Module Properties       6. "OK"       Cancel       Help         In-Sight       In-Sight       Cognex Lorporat Communication         195 of 195 Module Types Found       Add to Favorites         In Close on Create       7. "OK"       Create       Help                                                                                                    |

1. Right click on "Ethernet", Select "New Module"

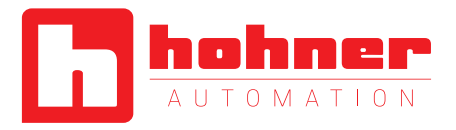

| me =                 | sl 🛆 Value 🔶 🗲 | Force Mask 🗲 | Style | Data Type              | Description                           |
|----------------------|----------------|--------------|-------|------------------------|---------------------------------------|
| Encoder:C            | {}             | {}           |       | AB:ETHERNET_MODULE:C:0 |                                       |
| Encoder:C.Data       | {}             | {}           | Hex   | SINT[400]              |                                       |
| + Encoder:C.Data[0]  | 16#00          |              | Hex   | SINT                   | Direction Counting Toogle             |
| + Encoder:C.Data[1]  | 16#00          |              | Hex   | SINT                   | Scaling Function Control              |
| + Encoder:C.Data[2]  | 16#00          |              | Hex   | SINT                   | Measuring Units per Span byte 0 (LSB) |
| + Encoder:C.Data[3]  | 16#00          |              | Hex   | SINT                   | Measuring Units per Span byte 1       |
| + Encoder:C.Data[4]  | 16#00          |              | Hex   | SINT                   | Measuring Units per Span byte 2       |
| + Encoder:C.Data[5]  | 16#00          |              | Hex   | SINT                   | Measuring Units per Span byte 3 (MSB) |
| + Encoder:C.Data[6]  | 16#00          |              | Hex   | SINT                   | Total Measuring byte 0 (LSB)          |
| + Encoder:C.Data[7]  | 16#00          |              | Hex   | SINT                   | Total Measuring byte 1                |
| + Encoder:C.Data[8]  | 16#00          |              | Hex   | SINT                   | Total Measuring byte 2                |
| + Encoder:C.Data[9]  | 16#00          |              | Hex   | SINT                   | Total Measuring byte 3                |
| + Encoder:C.Data[10] | 16#00          |              | Hex   | SINT                   | Velocity 0 (LSB)                      |
| 🛨 Encoder:C.Data[11] | 16#00          |              | Hex   | SINT                   | Velocity 1 (MSB)                      |
| + Encoder:C.Data[12] | 16#00          |              | Hex   | SINT 9, Cont           | rol Tags and                          |
| 🗄 Encoder:C.Data[13] | 16#00          |              | Hex   | SINT their de          | finitions                             |
| + Encoder:C.Data[14] | 16#00          |              | Hex   | SINT                   |                                       |
| + Encoder:C.Data[15] | 16#00          |              | Hex   | SINT                   |                                       |
| + Encoder:C.Data[16] | 16#00          |              | Hex   | SINT                   |                                       |
| + Encoder:C.Data[17] | 16#00          |              | Hex   | SINT                   |                                       |
| + Encoder:C.Data[18] | 16#00          |              | Hex   | SINT                   |                                       |
| + Encoder:C.Data[19] | 16#00          |              | Hex   | SINT                   |                                       |
| + Encoder:C.Data[20] | 16#00          |              | Hex   | SINT                   |                                       |
| + Encoder:C.Data[21] | 16#00          |              | Hex   | SINT                   |                                       |
| + Encoder:C.Data[22] | 16#00          |              | Hex   | SINT                   |                                       |

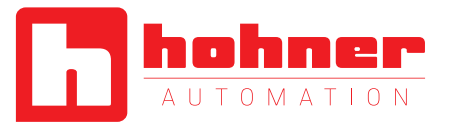

## 8. Download Configuration

| Ommunications     Tools     Win       Who Active     Select Recensive Path       Select Recensive Path       Go Online       Upload       Download       Program Mode       Run Mode       Test Mode       Lock Controller | Who Active         Autobrowse       Refresh         Autobrowse       Refresh         Backplane, 1756-ENBT/A       School 192, 158, 140, XCD-Encoder Multiturn 25 Bit, OCD-ENCODER         Autobrowse       Refresh         Autobrowse       Refresh         Autobrowse       Refresh         Autobrowse       Refresh         Autobrowse       Refresh         Backplane, 1756-ENBT/A       Refresh | Go Online<br>Upload<br>Download<br>Update Firmware<br>Close<br>Help |
|----------------------------------------------------------------------------------------------------|----------------------------------------------------------------------------------------------------|---------------------------------------------------------------------|
| . Under "Commun<br>Select "Who Active                                                                                                    | ications",                                                                                                    |                                                                     |
|                                                                                                    | Path: AB_ETHIP-1\192.168.1.19\Backplane\0<br>Path in Project: <none></none>                                                                                                    | Set Project Path                                                    |

Clear Project Path

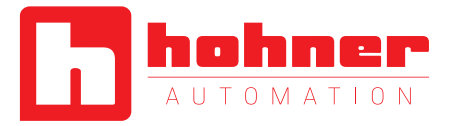

## 9. Read position and preset function

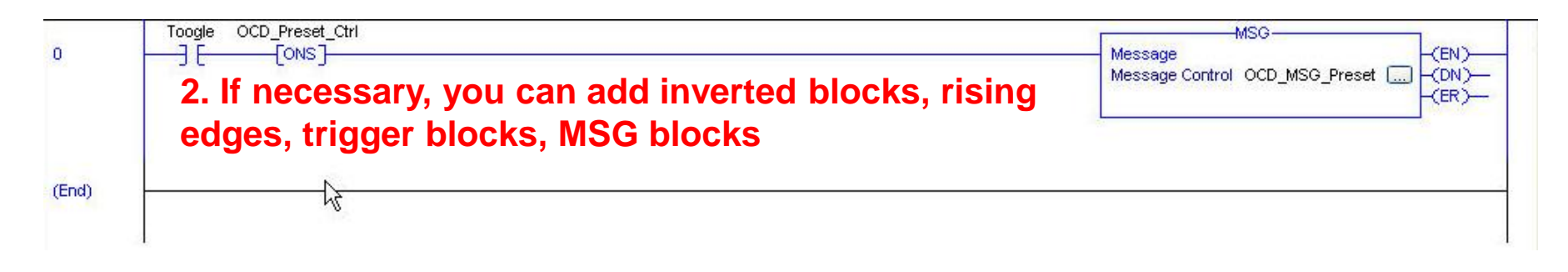

| Controller Organizer            | 🗕 🗕 🛧 |
|---------------------------------|-------|
| 🖃 🔠 Controller PSH_Encoder      |       |
| 🖉 🖉 Controller Tags             |       |
| Controller Fault Handler        |       |
| 📄 🔛 Power-Up Handler            |       |
| 🖻 📇 Tasks                       |       |
| 😑 🛱 MainTask                    |       |
| 🚊 🚭 MainProgram                 |       |
| Program Tags                    |       |
| MainRoutine                     |       |
| 🔲 Unscheduled Programs / Phases |       |
|                                 |       |
| 1. Click on "Main               |       |

1. Click on "Ma Routine"

|   | New "Toogle"                  | Ctrl+W  |
|---|-------------------------------|---------|
| Ж | N<br>Cut Instruction          | Ctrl+X  |
|   | Copy Instruction              | Ctrl+C  |
| C | <u>P</u> aste                 | Ctrl+V  |
|   | Delete Instruction            | Del     |
|   | Add Ladder Element            | Alt+Ins |
|   | Edit Main Operand Description | Ctrl+D  |

#### 3. In "Toogle", add a "New Toogle"

Quick Start Manual

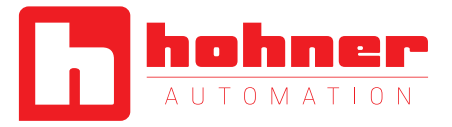

| New Tag             |                                                                                      |                                         | New Tag             |                   |                |
|---------------------|--------------------------------------------------------------------------------------|-----------------------------------------|---------------------|-------------------|----------------|
| Name:               | DCD_MSG_Preset                                                                       | Create 💌                                | Name:               | Preset_Value      |                |
| Description:        |                                                                                      | Cancel<br>Help                          | Description:        |                   | Cancel<br>Help |
| Usage:              | <normab< td=""><th></th><td>Usage:</td><td><normal></normal></td><td></td></normab<> |                                         | Usage:              | <normal></normal> |                |
| Туре:               | Base Connection                                                                      |                                         | Туре:               | Base Connection   |                |
| Alias For:          |                                                                                      | Make sure yo                            | Alias For:          |                   |                |
| Data Type:          | MESSAGE                                                                              | select the                              | Data Type:          | DINT              |                |
| Scope:              | 🗗 PSH_Encoder 🛛 🖌                                                                    | correct data                            | Scope:              | 🔁 PSH_Encoder 🛛 👻 |                |
| External<br>Access: | Read/Write                                                                           | .,,,,,,,,,,,,,,,,,,,,,,,,,,,,,,,,,,,,,, | External<br>Access: | Read/Write        |                |
| Style:              |                                                                                      |                                         | Style:              | Decimal 💌         |                |
| Constant            |                                                                                      |                                         | Constant            |                   |                |
| Open MES            | SAGE Configuration                                                                   |                                         | 🔲 Open Conl         | iguration         |                |

4. Create the OCD\_MSG\_Preset

### 5. Create a Preset\_Value Tag

**Quick Start Manual** 

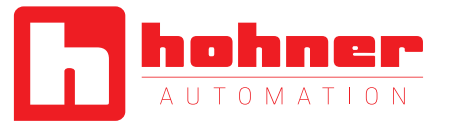

## 6. Configure the OCD\_MSG\_Preset Tag

#### 7. Go to the Communication tab

# 1. Open the Configuration Dialog

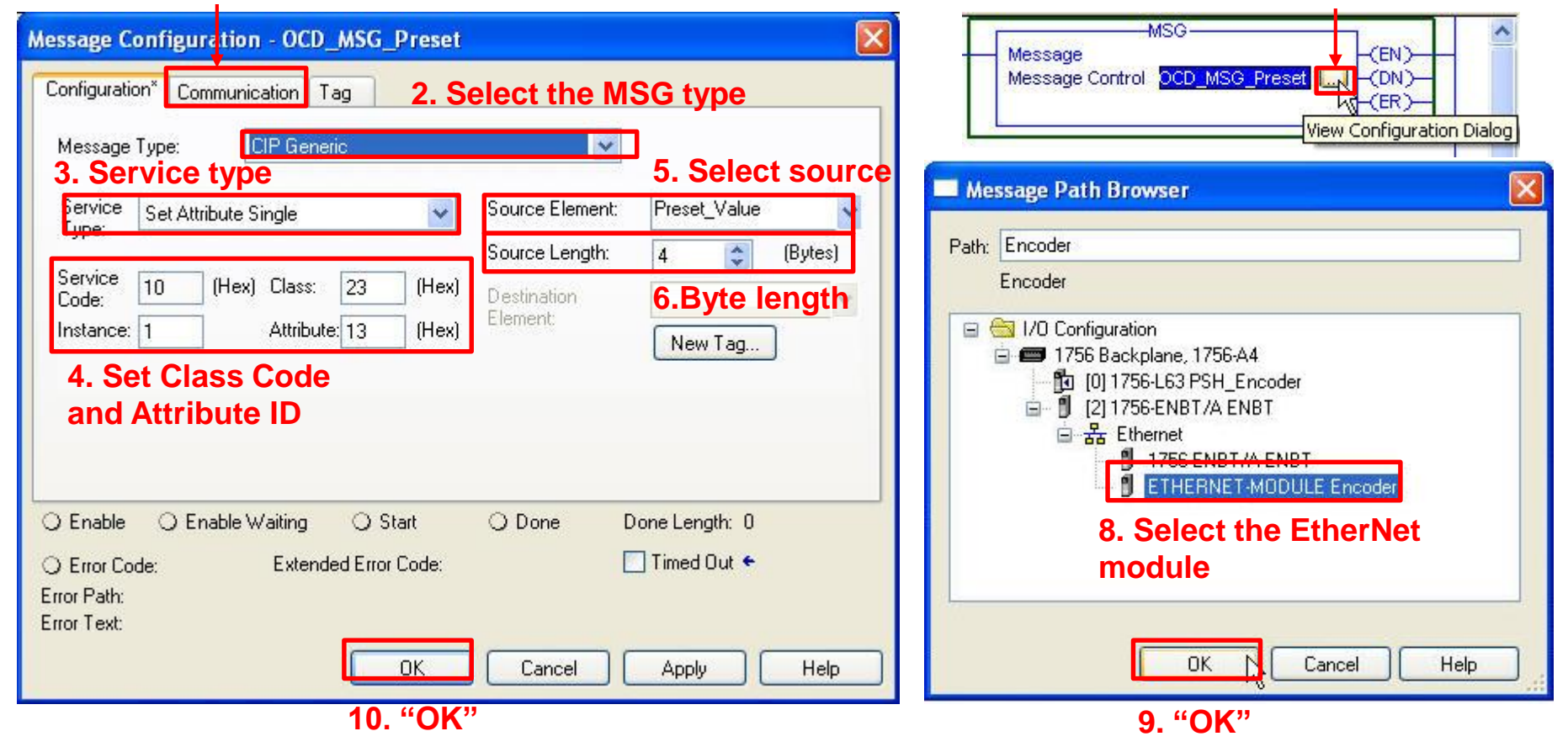

**Quick Start Manual** 

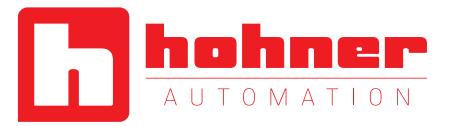

## **7.** Read the position value

| Name <u>18</u> A    | Value 🔸 | Force Mask 🗲  | Style             | Data Type              |
|---------------------|---------|---------------|-------------------|------------------------|
| Encoder:C           | {}      | ()            |                   | AB:ETHERNET_MODULE:C:0 |
| 🛨 Encoder:C.Data    | {}      | ()            | Hex               | SINT[400]              |
| Encoder:1           | {}      | {}            |                   | AB:ETHERNET_MODULE_DIN |
| 😑 Encoder:I.Data    | {}      | {}            | Decimal           | DINT[2]                |
| + Encoder:I.Data[0] | 43302   | 1. Position V | alutenal          | DINT                   |
| + Encoder:I.Data[1] | 0       | 2. Velocity V | <b>ล์ แย่</b> mal | DINT                   |
| Toogle              | 0       |               | Decimal           | BOOL                   |
| OCD_Preset_Ctrl     | 0       |               | Decimal           | BOOL                   |
| ⊕ OCD_MSG_Preset    | {}      | {}            |                   | MESSAGE                |
|                     | 0       |               | Decimal           | DINT                   |

Quick Start Manual

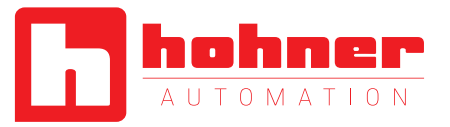

## 8. Preset function

# 3. The position value changes to the preset value

#### 2. Set trigger as high

| 2010                |                 |              | nes la  |                        |
|---------------------|-----------------|--------------|---------|------------------------|
| Name                | 💶 🛆 🗸 Value 🛛 🔶 | Force Mask 🗲 | Style   | Data Type              |
| Encoder:C           | {}              | { <i>y</i>   |         | AB:ETHERNET_MODULE:C:0 |
| 🛨 Encoder:C.Data    | {}              | (.,.)        | Hex     | SINT[400]              |
| Encoder:I           | {}              | <i>§</i> }   |         | AB:ETHERNET_MODULE_DIN |
| 🗄 Encoder:I.Data    | {}              | ()           | Decimal | DINT[2]                |
| + Encoder:I.Data[0] | 1000            |              | Decimal | DINT                   |
| 🛨 Encoder:I.Data[1] | 0               |              | Decimal | DINT                   |
| Toogle              | 1               |              | Decimal | BOOL                   |
| OCD_Preset_Ctrl     | 1               |              | Decimal | BOOL                   |
| + OCD_MSG_Preset    | {}              | {}           |         | MESSAGE                |
| + Preset_Value      | 1000            |              | Decimal | DINT                   |

1. Set the desired Preset position value

**Quick Start Manual** 

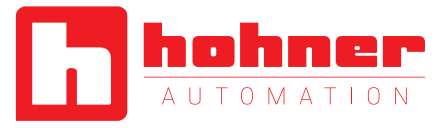

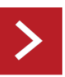

## Appendix

#### 2.2.2 Position Sensor Objects

Instance Attributes (Get: read, Set: write + read)

Class Code: 23hex

## 1. Target Location addresses

| Attrib. ID        | Access | Name                                        | Data Type                                                               | Description                                                    |  |
|-------------------|--------|---------------------------------------------|-------------------------------------------------------------------------|----------------------------------------------------------------|--|
| $01_{hex}$        | Get    | Number of Attributes                        | USINT                                                                   | Number of supported Attributes                                 |  |
| 02 <sub>hex</sub> | Get    | Attribute List                              | Array of USINT                                                          | List of supported Attribute                                    |  |
| 0A <sub>hex</sub> | Get    | Position Value Signed                       | DINT                                                                    | Current position signed                                        |  |
| 0B <sub>hex</sub> | Get    | Position Sensor Type                        | UINT                                                                    | Specifies the device type                                      |  |
| 0C <sub>hex</sub> | Set    | Direction Counting Toggle                   | Boolean                                                                 | Controls the code sequence clockwise or counterclockwise       |  |
| 0E <sub>hex</sub> | Set    | Scaling Function Control                    | Boolean                                                                 | Scaling function on/off                                        |  |
| 10 <sub>hex</sub> | Set    | Measuring units per Span                    | UDINT                                                                   | Resolution for one revolution                                  |  |
| 11 <sub>hex</sub> | Set    | Total Measuring Range in<br>Measuring Units | UDINT                                                                   | Total resolution                                               |  |
| 13 <sub>hex</sub> | Set    | Preset Value                                | DINT                                                                    | Setting a defined position value                               |  |
| 18 <sub>hex</sub> | Get    | Velocity Value                              | DINT                                                                    | Current speed in format of attribute $19_{hex}$ and $2A_{hex}$ |  |
| 19 <sub>hex</sub> | Set    | Velocity Format                             | ENGUINT                                                                 | Format of the velocity attributes                              |  |
| 29 <sub>hex</sub> | Get    | Operating Status                            | BYTE                                                                    | Encoder diagnostic operating sta-<br>tus                       |  |
| 2A <sub>hex</sub> | Get    | Physical Resolution Span                    | UDINT                                                                   | Resolution for one revolution                                  |  |
| 2B <sub>hex</sub> | Get    | Number of Spans                             | UINT                                                                    | Number of revolutions                                          |  |
| 33 <sub>hex</sub> | Get    | Offset Value                                | DINT                                                                    | Shift position value with the calculated value                 |  |
| 64 <sub>hex</sub> | Set    | Device Type                                 | DINT Encoder device = 22 <sub>hex</sub><br>Generic device = 0 (default) |                                                                |  |
| 65 <sub>hex</sub> | Set    | Endless Shaft                               | DINT                                                                    | Off = 0, On = 1, Auto = 2                                      |  |
| 66 <sub>hex</sub> | Set    | Velocity Filter                             | DINT                                                                    | Fine = 0, Middle = 1, Raw = 2                                  |  |

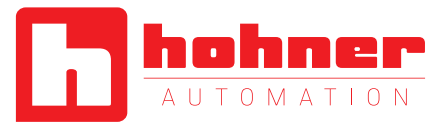

#### 2.1.3.1 Data Offset

### 2. Data Definition

| Byte<br>Offset | Bit 7                                                | Bit 6 | Bit 5 | Bit 4 | Bit 3 | Bit 2 | Bit 1 | Bit 0 |
|----------------|------------------------------------------------------|-------|-------|-------|-------|-------|-------|-------|
| 0              | Direction Counting Toggle                            |       |       |       |       |       |       |       |
| 1              | Scaling Function Control                             |       |       |       |       |       |       |       |
| 2              | Measuring units per Revolution (low byte)            |       |       |       |       |       |       |       |
| 3              |                                                      |       |       |       |       |       |       |       |
| 4              |                                                      |       |       |       |       |       |       |       |
| 5              | Measuring units per Revolution (high byte)           |       |       |       |       |       |       |       |
| 6              | Total Measuring Range in measuring units (low byte)  |       |       |       |       |       |       |       |
| 7              |                                                      |       |       |       |       |       |       |       |
| 8              |                                                      |       |       |       |       |       |       |       |
| 9              | Total Measuring Range in measuring units (high byte) |       |       |       |       |       |       |       |
| 10             | Velocity Format (low byte)                           |       |       |       |       |       |       |       |
| 11             | Velocity (high byte)                                 |       |       |       |       |       |       |       |

#### 4.1.6 Velocity Format

Default value for Velocity Format is steps per figuration Assembly and Explicit Messaging. second. This parameter can be set with Con-

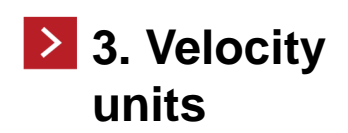

| Attribute ID      | Default value       | Value range         | Data length           |
|-------------------|---------------------|---------------------|-----------------------|
|                   | 1F04 <sub>hex</sub> | 1F04 <sub>hex</sub> | Steps per second      |
|                   |                     | 1F05 <sub>hex</sub> | Steps per millisecond |
| 19 <sub>hex</sub> |                     | 1F06 <sub>hex</sub> | Steps per microsecond |
|                   |                     | 1F07 <sub>hex</sub> | Steps per minute      |
|                   |                     | 1F0F <sub>hex</sub> | RPM                   |